T e a m s でのライブ配信視聴方法

- Teams 左側「チーム」タブをクリックすると、お子様の入っておられるチームが表示されます。
  「R3大門中学校PTA」からお入りください。

|        |              | Microsoft Teams | Q 検索                        |   |    |
|--------|--------------|-----------------|-----------------------------|---|----|
|        | 0<br>7774874 | Teams           |                             | Ŧ | \$ |
| $\cup$ | Ð            | = あなたのチーム       |                             |   |    |
|        | Teams        | <br>大           | R                           |   |    |
|        | <br>カレンダー    | R 3大門中学校2年1組    | R 3 大門中学校 P T A             |   |    |
|        | の通話          |                 | 000445500040 20184255 10 55 |   |    |
|        |              |                 |                             |   |    |
|        |              | ▶ 非表示のチーム       |                             |   |    |
|        | 100<br>アブリ   |                 |                             |   |    |
|        | ?<br>^//7    |                 |                             |   |    |

4 公開時間になりますと、会議中の画面が出ますので、「参加」をクリックしてください。 都合により、配信開始が遅れる場合も考えられます。その場合、しばらく待ってからもう一度チームにお入りください。

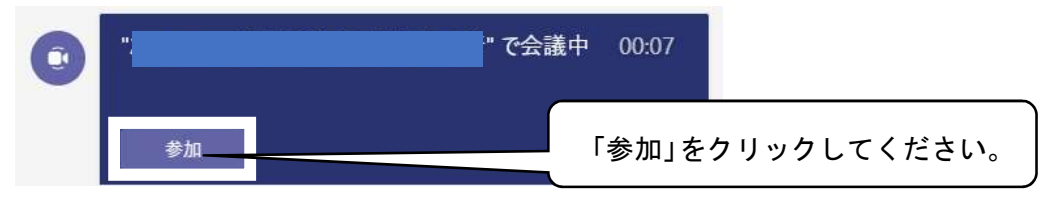

5 会議への参加画面が表示されます。(必ずご確認ください)

「カメラがオフになっています」という表示になっているかご確認ください。カメラがオンになっておりますと、ご自宅の様子が映ってしまいます。

②「コンピュータの音声」を選択ください。PCのマイクとスピーカー

「音声」がオフの状態を確認ください。「今すぐ参加」をクリックされますと、視聴可能な状態にな ります。

|                                | "R3.9.2_応援合戦リハ−サル中継" で会議中        | - 🗆 X                     |
|--------------------------------|----------------------------------|---------------------------|
| 「カメラはオフになっていま                  | 次のオーディオおよびビデオ設定を選択:<br>す」の 'で会議中 | ここに✔が入っていることを<br>ご確認ください。 |
| 表示をご確認ください。                    | רבשעב ( <sub>ו∎ב</sub> שעב       | の音声                       |
| <b>)</b><br>カメラはオフになっています      | PC のマイクとスピーカ<br>後 〇〇             | ⊢ ≈<br>ୁ<br>ୁ             |
| 図 〇〇 第 背景フィルター                 | こちらのスライダが「左」に<br>マイクはオフの状態です。    | なっていれば、                   |
| こちらのスライダが「左」にな<br>カメラはオフの状態です。 | こっていれば、                          | キャンセル 今すぐ参加               |

\*初期の状態では、カメラ、マイクともオンになっている可能性が高いです。必ずご確認ください。

6 視聴される際は、必ず「カメラ」「音声」ともにオフになっているかを確認ください(画面上部に操 作アイコンがあります)。すべての参加者に音声が届いてしまう可能性があります。

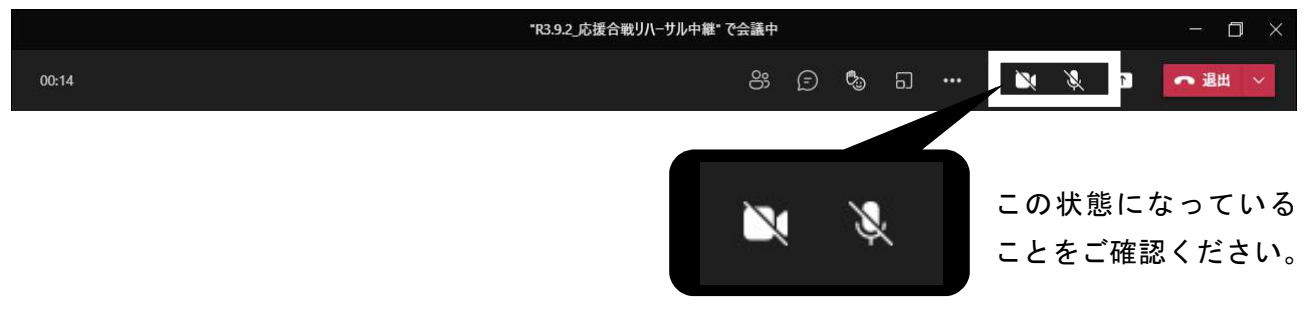

7 うまくいかなかったり、途中で映像が止まったりした場合は、一度切断し再接続を試みてください。

右上の アイコンから退出してください。

通信環境やバッテリーの残量等の関係で、必ずしも満足な状態で配信できない可能性もありますこと を予めご了承ください。後日、録画したものをアップする予定ですので、そちらもご覧ください。また、 当日のお電話によるお問い合わせには対応できません。